# Настройки метаполей в SCHEMA

1) Залогиниться в систему админом

2) В режиме Таблица (так просто удобнее) выбрать параметры поиска

- index = schema (В каком индексе ElasticSearch осуществляем поиск)

- **indexName** = megoindex01 (Выборка из заданного индекса по условию поле indexName = megoindex01)

| AxioDAM                                             | × +                                                            |                   |  |  |  |  |
|-----------------------------------------------------|----------------------------------------------------------------|-------------------|--|--|--|--|
| $\leftrightarrow$ $\rightarrow$ C $\cong$ axiodam.n | bzprojects.ru/web/1/search                                     | 🖻 🎓 🖪 🖪 :         |  |  |  |  |
| C AxioDA                                            | AxioDAM                                                        |                   |  |  |  |  |
| Каталог Созда                                       | ъ Загрузить Найти по ID Поиск 🖩 Таблица Связи Мульти Настройка | Администрирование |  |  |  |  |
| index                                               | schema v size 100                                              |                   |  |  |  |  |
| exifToolLabel                                       |                                                                |                   |  |  |  |  |
| ElasticScearch ID                                   |                                                                |                   |  |  |  |  |
| indexName                                           | megoindex01                                                    |                   |  |  |  |  |
| name                                                |                                                                |                   |  |  |  |  |
| datatype                                            |                                                                |                   |  |  |  |  |

### 3) Нажать внизу страницы кнопку [Выполнить]

| isEditable |                                           |           |
|------------|-------------------------------------------|-----------|
| isReal     |                                           |           |
| isActive   |                                           |           |
|            | Поиск (debug) Выполнить Bыполнить (debug) | v.48 0629 |

4) В результате выборки будет получен список полей объектов, настроенных для работы в заданном индексе megoindex01.

| Admin (1995)     Admin (1995)     A      | ⇒ C ∎ a       | kiodam.nbzprojects.ru/search | table       |                            |                 |                          |        |            |                                   |
|----------------------------------------------------------------------------------------------------|---------------|------------------------------|-------------|----------------------------|-----------------|--------------------------|--------|------------|-----------------------------------|
| schema biological sector of the sector of the sector of th | 🛱 Axio        | DAM                          |             |                            |                 |                          |        |            | Admin (1952) 📑<br>(Администратор) |
| shema         Max         1. 37 µ or 3         Begon           exi17ooLob         ExistoSearch ID         indexian         name         datatype         description         class         mutuu         bala         indexinant         bala         indexinant         bala         indexinant         bala         indexinant         bala         indexinant         bala         indexinant         bala         indexinant         bala         indexinant         bala         indexinant         bala         indexinant         indexinant                                                                                                    |               |                              |             |                            |                 |                          |        |            |                                   |
| schemHandIndextor 37 in 37BranceIndextor 37 in 37BranceIndextor 37 in 37Branceex1000L00Ex105Carch10indextorIndextor 30 indextor 30Indextor 30 indextor 30Indextor 30Indextor 30                                                                                                    |               |                              |             |                            |                 |                          |        |            |                                   |
| extTrootLabelElasticScearch IDindexNamenamedatatypedescriptionclassmutivalueisbelImukuH88GWZRILC2hBpmegoindex01Taxonomy_01stringTaxonomy_01commonfalseTaxonomy_01Izu8u38BGWZRILC2hBpmegoindex01WWWstringWWWcommonfalseWWWENZLH082feNR2gXzL21megoindex01JudlongElasticScearch IDcommonfalseElasticScearch IDJCV2LH082feNR2gXzL21megoindex01uthortextAerop Bu60pcommonfalseAerop Bu60pBSCrbX081bpr4Gon3Frmegoindex01descriptiontextAerop Bu60pcommonfalseAerop Bu60pBSCrbX082feNR2gXzL21megoindex01documentResponsiblekeywordOrmeertreenHuiÅfalseOrmeertreeHuiÅESyZLH082feNR2gXzL21megoindex01documentResponsiblekeywordOrmeertreeHuiÅfalseOrmeertreeHuiÅCSZLH082feNR2gXzL21megoindex01documentResponsiblekeywordNeretreeHuiÅfalseOrmeertreeHuiÅCSZLH082feNR2gXzL21megoindex01documentResponsiblekeywordNeretreeHuiÅfalseOrmeertreeHuiÅCSZLH082feNR2gXzL21megoindex01documentResponsiblekeywordNeretreeHuiÅfalseArmothaliaCSZLH082feNR2gXzL21megoindex01documentResponsiblekeywordNeretreeHuiÅfalseArmothaliaCSZLH082feNR2gXzL21megoindex01fortUploafFilselectanyQainfilkkepMynbricommonfal                                                                                                    | schema        |                              |             | Количество: 37 из 37       |                 |                          | ļ      | Назад      | [137] из 37 Вперед                |
| ImukuH98GWZRILC2h8µmegoindex01Taxonomy_01stringTaxonomy_01commofalseTaxonomy_01L2k8i38SGWZRILC2h8µmegoindex01JdlongElasticScearch IDcommofalseWWWL2k8i3SGWZRILC2PMwmegoindex01JdlongElasticScearch IDcommofalseElasticScearch IDJC/L1H082fqNRZgXzL21megoindex01authortextArrop Bu6opcommofalseArrop Bu6opJV/ZLH082fqNRZgXzL21megoindex01authorDetalistextArropcommofalseArropDy/ZLH082fqNRZgXzL21megoindex01documentResponsiblekeywordOrreertreenHuiйfalseOrreertreenHuiйfalseOrreertreenHuiйECy/LLH082fqNRZgXzL21megoindex01documentResponsiblekeywordOrreertreenHuiйfalseOrreertreenHuiйfalseOrreertreenHuiйESy2LH082fqNRZgXzL21megoindex01documentResponsibleDetalisobjectOrreertreenHuiйfalsedocumentResponsibleF23HKABYBjREHIINDAmmegoindex01documentResponsibleDetalisobjectOrreertreenHuiйcommofalsedocumentResponsibleICy2LH082fqNRZgXzL21megoindex01documentResponsiblekeywordTurn daña (pacuupenHuecommofalsedocumentResponsibleICy2LH082fqNRZgXzL21megoindex01falsedocumentResponsiblekeywordTurn daña (pacuupenHuecommofalsedocumentResponsibleICy2LH082fqNRZgXzL21megoindex01fortblartersponsiblekeywordTurn da                                                                                                    | exifToolLabel | ElasticScearch ID            | indexName   | name                       | datatype        | description              | class  | multivalue | label                             |
| I2U8038BGWZRILC2PIMumegoindex0WWWstringWWWcommonfalseWWWElyzLH0B2fqNR2gXzLZImegoindex01_idlongElasticScearch IDcommonfalseElasticScearch IDJCyZLH0B2fqNR2gXzLZImegoindex01authortextAstrop Bu6opcommonfalseAstrop Bu6oppBCfbX0B14py4Goh3FFrmegoindex01authorDetallstextAstropcommonfalseAstrop Bu6opDyyZLH0B2fqNR2gXzLZImegoindex01descriptionfextOrucarutecommonfalseOtucaruteEV2LH0B2fqNR2gXzLZImegoindex01documentResponsiblekeywordOtreertreenHuiù - ceageurafindocfalseOtaretreenHuiù - ceageuraFZ3HKAAE9fpREHINDAMmegoindex01documentSourcekeywordVitroeHuik qoxymertrafindocfalsedownloadICyZLH0B2fqNR2gXzLZImegoindex01odcumentSourcekeywordTun qaâria (pacuurpeHue)commonfalsedownloadICyZLH0B2fqNR2gXzLZImegoindex01fersionkeywordTun qaâria (pacuurpeHue)commonfalsedownloadICyZLH0B2fqNR2gXzLZImegoindex01filePickeronoleanBu6op qaâriacommonfalseBu6op qaâriaICyZLH0B2fqNR2gXzLZImegoindex01filePickerboleanBu6op qaâriacommonfalseAstrop HueJyyZLH0B2fqNR2gXzLZImegoindex01filePickerboleanBu6op qaâriacommonfalseAstrop HueJyyZLH0B2fqNR2gXzLZImegoindex01filePic                                                                                                    |               | ImukuH8BGWZRILCzh8pi         | megoindex01 | Taxonomy_01                | string          | Taxonomy_01              | common | false      | Taxonomy_01                       |
| ElyZLH0B2/qNRZgXzLZImegoindex01_dlongElasticScearch IDcommonfalseElasticScearch IDJCyZLH0B2/qNRZgXzLZImegoindex01authortextAsrop Bu60pcommonfalseAsrop Bu60ppSCrbX0B44p4Goh3Frmegoindex01authorOtalistextAsropcommonfalseAsropDyyZLH0B2/qNRZgXzLZImegoindex01descriptiontextOracativecommonfalseOracativeEcyZLH0B2/qNRZgXzLZImegoindex01documentResponsiblekeywordOraercraenthaikfindocfalseOraercraenthaikfindocfalseOraercraenthaikfindocfalseOraercraenthaikfindocfalseOraercraenthaikfindocfalseOraercraenthaikfindocfalseOraercraenthaikfindocfalseOraercraenthaikfindocfalseOraercraenthaikfindocfalseOraercraenthaikfalseOraercraenthaikfalseOraercraenthaikfalsefalsefalsefalsefalsefalsefalsefalsefalsefalsefalsefalsefalsefalsefalsefalsefalsefalsefalsefalsefalsefalsefalsefalsefalsefalsefalsefalsefalsefalsefalsefalsefalsefalsefalsefalsefalsefalsefalsefalsefalsefalsefalsefalsefalsefalsefalsefalsefalsefalsefalsefalsefalse                                                                                                    |               | I2u8u38BGWZRILCzPMvu         | megoindex01 | WWW                        | string          | WWW                      | common | false      | www                               |
| JCyZLH082tqNRZgXzLZImegoindex01authortextАвтор ВыборcommonfalseАвтор Выборp8CrbX08Hapy4Goh3fFrmegoindex01authorDetallstextАвторcommonfalseАвторDyyZLH082tqNRZgXzLZImegoindex01descriptiontextOnucaниеcommonfalseOtracanueECyZLH082tqNRZgXzLZImegoindex01documentResponsiblekeywordOtraetrtBenhuй - CBegenusfindocfalseOtraetrtBenhuй - CBegenusAyyZLH082tqNRZgXzLZImegoindex01documentResponsibleDetallsobjectOtraetrtBenhuй - CBegenusfindocfalseOtraetrtBenhuй - CBegenusAyyZLH082tqNRZgXzLZImegoindex01documentSourcekeywordMrtorHink дoxymertrafindocfalseOtroHuk дoxymertrafCyZLH082tqNRZgXzLZImegoindex01downloadstingdownloadcommonfalsedownloadfCyZLH082tqNRZgXzLZImegoindex01fontUploadFileSelectanyobienbidfor painacommonfalseBidfor painafL002tLH082tqNRZgXzLZImegoindex01fileSizeunsigned_jongPaamep painacommonfalsePaamep dainafL002tLH082tqNRZgXzLZImegoindex01fileSizeunsigned_jongPaamep painacommonfalsePaamep dainafL002tLH082tqNRZgXzLZImegoindex01fileSizeunsigned_jongPaamep dainacommonfalseOpurHanahoe unst dainafL002tLH082tqNRZgXzLZImegoindex01fileAcxfileAcxfileAcxfileAcxfileAcx                                                                                                    |               | EiyZLH0B2fqNRZgXzLZI         | megoindex01 | _id                        | long            | ElasticScearch ID        | common | false      | ElasticScearch ID                 |
| p8CrbX0B14py4Goh3ff*megoindex01authorDetailstextАвторcommonfalseАвторDyyZLH0B2fqNR2gX2LZImegoindex01descriptiontextОписаниеcommonCommonConcanueECyZLH0B2fqNR2gX2LZImegoindex01documentResponsiblekeywordOtветственный - сведенияfindocfalseOtветственный - сведенияAyyZLH0B2fqNR2gX2LZImegoindex01documentResponsibleDetailsobjectOtветственный - сведенияfindocfalseOtветственный - сведенияAyyZLH0B2fqNR2gX2LZImegoindex01documentSourcekeywordUctorHuk документаfindocfalseOtserctrвенный - сведенияFZ3HK/ABYBjkEHtihDAmmegoindex01downloadstingdownloadcommonfalsedownloadIcyZLH0B2fqNR2gXzLZImegoindex01fortUploadFileSelectanyΦaйn7lmkepMyntrucommonfalseBioGo paânoIpyZLH0B2fqNR2gXzLZImegoindex01fileFickerboleanBioGo paânacommonfalsePaamep daânaJyyZLH0B2fqNR2gXzLZImegoindex01fileFickerunsigned_lonOpurtинальное иля фaânacommonfalsePaamep daânaJyyZLH0B2fqNR2gXzLZImegoindex01fileFickerstingOpurtuhanьное иля фaânacommonfalsePaamep daânaJyyZLH0B2fqNR2gXzLZImegoindex01fileFickerstingOpurtuhanьное иля фaânacommonfalseOpuruhanьное иля фaânaIsterJyyZLH0B2fqNR2gXzLZImegoindex01fileFickerstingOpuruhanьное иля ф                                                                                                    |               | JCyZLH0B2fqNRZgXzLZI         | megoindex01 | author                     | text            | Автор Выбор              | common | false      | Автор Выбор                       |
| DyyZLH082fqNR2gXzLZImegoindex01descriptiontextОписаниеcommonСписаниеECyZLH082fqNR2gXzLZImegoindex01documentResponsiblekeywordОтветственныйfindcfalseОтветственныйESyZLH082fqNR2gXzLZImegoindex01documentResponsibleDetailsobjectOтветственный - сведенияfindcfalseOtветственный - сведенияAyyZLH082fqNR2gXzLZImegoindex01documentSourcekeywordVictoчник документаfindcfalseOtserctrвенный - сведенияFZ3HKLABYBjkEHinbAmmegoindex01downloadstringdownloadcommonfalsedownloadICyZLH082fqNR2gXzLZImegoindex01downloadstringdownloadcommonfalsedownloadICyZLH082fqNR2gXzLZImegoindex01fortUploadFileSelectanyΦαίλΠικερΜγльтиcommonfalseBioGo φαίλnaDyZLH082fqNR2gXzLZImegoindex01filePickerbooleanBidGo φαίλnacommonfalsePasmep φαίλnaJyZLH082fqNR2gXzLZImegoindex01filePickerbooleanBidGo φαίλnacommonfalsePasmep φαίλnaJyZLH082fqNR2gXzLZImegoindex01filePickerstringOrpurtHarbee иля φαίλnacommonfalsePasmep φαίλnaJyZLH082fqNR2gXzLZImegoindex01formFactorUploadstringGrumon falsefalsePasmep φαίλnaJyZLH082fqNR2gXzLZImegoindex01formFactorUploadstringMiragxeccommonfalsefarstorUploadGSGAlpNR2gXzLZImeg                                                                                                    |               | p8CrbX0Bt4py4Goh3fFr         | megoindex01 | authorDetails              | text            | Автор                    | common | false      | Автор                             |
| ECyZLH0B2fqNRZgXzLZImegoindex01documentResponsiblekeywordОтветственныйfindcfalseОтветственныйESyZLH0B2fqNRZgXzLZImegoindex01documentResponsibleDetailsobjectОтветственный - сведенияfindcfalseОтветственный - сведенияAyyZLH0B2fqNRZgXzLZImegoindex01documentSourcekeywordИсточник документаfindcfalseОтветственный - сведенияFZ3HKLABYBjkEHlinDAmmegoindex01downloadstringdownloadcommonfalsedownloadICyZLH0B2fqNRZgXzLZImegoindex01downloadstringdownloadcommonfalsedownloadICyZLH0B2fqNRZgXzLZImegoindex01contUploadFileSelectanyΦaйnThukepMynьтиcommonfalseBioGo páйnaDyZLH0B2fqNRZgXzLZImegoindex01filePickerbooleanBiaGop фaйnacommonfalsePasmep фaйnaJyZLH0B2fqNRZgXzLZImegoindex01fileIPickerbooleanBiaGop фaйnacommonfalsePasmep фaйnaJyZLH0B2fqNRZgXzLZImegoindex01fileIPickerunsigned_longPasmep фainacommonfalsePasmep фaйnaIndexX8BkpvKldgbSRMJmegoindex01formFactorUploadstringOrpertruentsheak magañacommonfalseOpurtruentsheak magañaIndexX8BkpvKldgbSRMJmegoindex01indexNamestringMuqexcommonfalseJarpyaun nonsobarentsheakIndexX8BkpvKldgbSRMJmegoindex01indexNamestringMuqexcommonfalseJarpyaun                                                                                                    |               | DyyZLH0B2fqNRZgXzLZI         | megoindex01 | description                | text            | Описание                 | common |            | Описание                          |
| ESyZLH082fqNR2gXzLZI         megoindex01         documentResponsibleDetails         object         Ответственный - сведения         findoc         false         Ответственный - сведения           AyyZLH082fqNR2gXzLZI         megoindex01         documentSource         keyword         Источник документа         findoc         full         Vcточник документа           FZ3HKIABYBjkEHlinDAm         megoindex01         download         string         download         common         false         download           ICyZLH0B2fqNR2gXzLZI         megoindex01         download         string         download         common         false         download           ICyZLH0B2fqNR2gXzLZI         megoindex01         extension         keyword         Tun daŵna (pacuwpenue)         common         false         BioGo paŵnos           IVYZLH0B2fqNR2gXzLZI         megoindex01         fcntUploadFileSelect         any         ΦaŵnThukepMynbru         common         false         BioGo paŵna           JyZLH0B2fqNR2gXzLZI         megoindex01         fileNer         boolean         BioGo paŵna         common         false         Pawep daŵna           JyZLH0B2fqNR2gXzLZI         megoindex01         fileNer         keyword         Opuruhanbee was daŵna         common         false         Opuruhanbee was daŵna                                                                                                    |               | ECyZLH0B2fqNRZgXzLZI         | megoindex01 | documentResponsible        | keyword         | Ответственный            | findoc | false      | Ответственный                     |
| AyyZLH082fqNRZgXzLZH       megoindex01       documentSource       keyword       Источник документа       findoc       Mc точник документа         FZ3HKIABYBjkEHilh0Am       megoindex01       download       string       download       common       false       download         ICyZLH0B2fqNRZgXzLZI       megoindex01       extension       keyword       Tun фakina (pacukpenue)       common       false       download         IcyZLH0B2fqNRZgXzLZI       megoindex01       fcontUploadFileSelect       any       ΦakinFlukepMynbru       common       false       Bel6op фakina         JyZLH0B2fqNRZgXzLZI       megoindex01       fcontUploadFileSelect       any       ΦakinFlukepMynbru       common       false       Bel6op фakina         JyZLH0B2fqNRZgXzLZI       megoindex01       fileNer       boolean       Bel6op фakina       common       false       Paswep фakina         JyZLH0B2fqNRZgXzLZI       megoindex01       fileNer       boolean       String       Opurunanbee uwa фakina       common       false       Paswep фakina         JyZLH0B2fqNRZgXzLZI       megoindex01       fileNer       fileNer       Opurunanbee uwa фakina       common       false       Opurunanbee uwa φakina         ISSE       unsigned_iong       Paswep dakina       common       false                                                                                                    |               | ESyZLH0B2fqNRZgXzLZI         | megoindex01 | documentResponsibleDetails | object          | Ответственный - сведения | findoc | false      | Ответственный - сведения          |
| FZ3HKIABYBjkEHithQAm       megoindex01       download       string       download       common       false       download         ICyZLHOB2fqNRZgXzLZI       megoindex01       extension       keyword       Tur фaira (pacuupenue)       common       false       Tur фaira (pacuupenue)         rhehrX8BkpvK.idgbK6PI       megoindex01       fcontUploadFileSelect       any       ΦairnTurkepMyntaru       common       false       Bu6op фaira         DlyZLHOB2fqNRZgXzLZI       megoindex01       filePicker       boolean       Bu6op фaira       common       false       Bu6op фaira         JyyZLHOB2fqNRZgXzLZI       megoindex01       filePicker       unsigned_long       Pasmep фaira       common       false       Pasmep фaira         JyyZLHOB2fqNRZgXzLZI       megoindex01       filePicker       unsigned_long       Pasmep фaira       common       false       Opurtuntanturke quara         dwyzLHOB2fqNRZgXzLZI       megoindex01       filePicker       unsigned_long       FormFactorUpload       common       false       Opurtuntanturke quara         dwyzLHOB2fqNRZgXzLZI       megoindex01       indexName       string       formFactorUpload       common       false       indexName         cSyzLH0B2fqNRZgXzLZI       megoindex01       indexedBy Detalis       object <t< td=""><td></td><td>AyyZLH0B2fqNRZgXzLZH</td><td>megoindex01</td><td>documentSource</td><td>keyword</td><td>Источник документа</td><td>findoc</td><td></td><td>Источник документа</td></t<>                                                                                                    |               | AyyZLH0B2fqNRZgXzLZH         | megoindex01 | documentSource             | keyword         | Источник документа       | findoc |            | Источник документа                |
| ICyZLH0B2fqNRZgXzLZI       megoindex01       extension       keyword       Тит файла (расширение)       common       fun файла (расширение)         rhehrX8BkpvK.idgbK6PI       megoindex01       fcontUploadFileSelect       any       ФайлПикерМульти       common       fun файла (расширение)         DlyZLH0B2fqNRZgXzLZI       megoindex01       fcontUploadFileSelect       any       ФайлПикерМульти       common       false       Bu6op файлов         JlyZLH0B2fqNRZgXzLZI       megoindex01       filePicker       unsigned_long       Paswep фaйла       common       false       Paswep фaйла         JlyZLH0B2fqNRZgXzLZI       megoindex01       filePicker       unsigned_long       Paswep фaйлa       common       false       Paswep фaйла         JlyZLH0B2fqNRZgXzLZI       megoindex01       filePicker       unsigned_long       Paswep фaйлa       common       false       Opurtинальное имя фaйлa         JlyZLH0B2fqNRZgXzLZI       megoindex01       formFactorUpload       string       formFactorUpload       common       false       indexName         eSKAy34BI3BawWAhtXxLf       megoindex01       indexedBy       keyword       3arpysun nonsobarene       common       false       indexName         CSyZLH0B2fqNRZgXzLZI       megoindex01       indexedByDetalis       object       3arpysun                                                                                                    |               | FZ3HKIABYBjxEHtih0Am         | megoindex01 | download                   | string          | download                 | common | false      | download                          |
| rhehrX8BkpvK.idgbK6PI         megoindex01         fcontUploadFileSelect         алу         ФайлПикерМульти         common         Быбор файлов           DlyZLH0B2fqNRZgXzLZI         megoindex01         fcontUploadFileSelect         boolean         Bыбор файла         common         false         Bыбор файла           JlyZLH0B2fqNRZgXzLZI         megoindex01         filePicker         unsigned_long         Paswep фaйлa         common         false         Paswep фaйлa           JlyZLH0B2fqNRZgXzLZI         megoindex01         filePicker         unsigned_long         Paswep фaйлa         common         false         Paswep фaйлa           JlyZLH0B2fqNRZgXzLZI         megoindex01         filemeOriginal         keyword         Opurnuhanьное имя фaйлa         common         false         Opurnuhanьное имя фaйлa           rBeWiX8BkpvKJdgbSKNJ         megoindex01         formFactorUpload         string         formFactorUpload         common         false         indexName           cSyJLH0B2fqNRZgXzLZI         megoindex01         indexedBy Details         object         3argysun nonsboaterens         common         false         indexName           cSyJLH0B2fqNRZgXzLZI         megoindex01         indexedBy Details         object         3argysun nonsboaterens         common         false         jargysun nonsboaterens     <                                                                                                    |               | ICyZLH0B2fqNRZgXzLZI         | megoindex01 | extension                  | keyword         | Тип файла (расширение)   | common |            | Тип файла (расширение)            |
| Dly2LH0B2fqNR2gXzL2I         megoindex01         filePicker         boolean         Bыбор файла         common         false         Bыбор файла           Jy2LH0B2fqNR2gXzL2I         megoindex01         fileAirean         unsigned_long         Paswep файла         common         false         Paswep файла           Jy2LH0B2fqNR2gXzL2I         megoindex01         fileAirean         fileAirean         OpuruHanahee имя файла         common         false         Paswep файла           Jyy2LH0B2fqNR2gXzL2I         megoindex01         fileAirean         fileAirean         OpuruHanahee имя файлa         common         false         OpuruHanahee имя файла           rBeWiX8BkpvKJdgb5KNJ         megoindex01         formFactorUpload         string         formFactorUpload         common         false         indexName           cSy2LH0B2fqNR2gXzL2I         megoindex01         indexedBy         keyword         3arpysun nonsobarens         common         false         arpysun nonsobarens           cSy2LH0B2fqNR2gXzL2I         megoindex01         indexedByDetails         object         3arpysun nonsobarens         common         false         Jarpysun           cSy2LH0B2fqNR2gXzL2I         megoindex01         indexedByDetails         object         3argysun - ceegeHura         common         false         Jargysun                                                                                                    |               | rhehrX8BkpvKJdgbK6PI         | megoindex01 | fcontUploadFileSelect      | any             | ФайлПикерМульти          | common |            | Выбор файлов                      |
| JiyZLH0B2tqNRZgXzLZI         megoindex01         fileSize         unsigned_ong         Размер файла         common         false         Размер файла           JyyZLH0B2tqNRZgXzLZI         megoindex01         filenameOriginal         keyword         Opurtинальное имя файла         common         false         Opurtинальное имя файла           rBeWixX8BkpvKJdgb5KNJ         megoindex01         filenameOriginal         keyword         Opurtuhaльное имя файла         common         false         Opuruhaльное имя файла           rBeWixX8BkpvKJdgb5KNJ         megoindex01         formFactorUpload         string         formFactorUpload         common         false         indexName           cSyZLH0B2tqNRZgXzLZI         megoindex01         indexAmme         string         VinAgexc         common         false         arpysun nonsobarene           CVyZLH0B2tqNRZgXzLZI         megoindex01         indexedBy Details         object         3arpysun nonsobarene         common         false         Jarpysun nonsobarene           CVyZLH0B2tqNRZgXzLZI         megoindex01         indexedBy Details         object         3arpysun - ceegeHura         common         false         Jara arpysix           ByyZLH0B2tqNRZgXzLZI         megoindex01         indexedDate         datetimeComplex         дara arpysix         common         false                                                                                                    |               | DiyZLH0B2fqNRZgXzLZI         | megoindex01 | filePicker                 | boolean         | Выбор файла              | common | false      | Выбор файла                       |
| JyyZLH0B2fqNRZgXzLZI         megoindex01         filenameOriginal         keyword         Оригинальное имя файла         common         false         Оригинальное имя файла           rBeWiX8BkpvKJdgb5KNJ         megoindex01         formFactorUpload         string         formFactorUpload         common         false         Opигинальное имя файла           e5KAy34Bi3BawWahXxLr         megoindex01         formFactorUpload         string         Vingexc         common         false         indexName           CSyZLH0B2fqNRZgXzLZI         megoindex01         indexedBy         keyword         3arpysun nonsosearens         common         false         3arpysun nonsosearens           CVyZLH0B2fqNRZgXzLZI         megoindex01         indexedByDetalis         object         3arpysun - ceegeния         common         false         Jarpysun - ceegeния           ByyZLH0B2fqNRZgXzLZI         megoindex01         indexedDate         datetimeComplex         дата заrpysu         common         false         Jara sarpysu           Fp3JKIABYBJXEHtit2EDj         megoindex01         indexedDate         string         lowres         common         false         lowres           FyyZLH0B2fqNRZgXzLZI         megoindex01         notes         text         Примечания         common         false         lowres                                                                                                    |               | JiyZLH0B2fqNRZgXzLZI         | megoindex01 | fileSize                   | unsigned_long   | Размер файла             | common | false      | Размер файла                      |
| rBeWiX8BkpvKJdgb5KNJ         megoindexD1         formFactorUpload         string         formFactorUpload         common         formFactorUpload           e5KAy34Bi3BawWahXxLf         megoindexD1         indexName         string         VH.qexc         common         false         indexName           CSyZLH0B2fqNRZgXzLZH         megoindexD1         indexedBy         keyword         3arpysun nonsoserans         common         false         3arpysun nonsoserans           CVyZLH0B2fqNRZgXzLZH         megoindexD1         indexedByDetalis         object         3arpysun - ceegeHura         common         false         Jarpysun - ceegeHura           ByyZLH0B2fqNRZgXzLZH         megoindexD1         indexedDate         datetimeComplex         Дата заrpysxu         common         false         Дата заrpysxu           Fy3JKIABYBjXEHti2EDJ         megoindexD1         indexedDate         string         lowres         common         false         lowres           FyyZLH0B2fqNRZgXzLZI         megoindexD1         notes         text         Примечания         common         false         lowres                                                                                                    |               | JyyZLH0B2fqNRZgXzLZI         | megoindex01 | filenameOriginal           | keyword         | Оригинальное имя файла   | common | false      | Оригинальное имя файла            |
| esKAy34Bi3BawWAhXxLf         megoindex01         indexName         string         Индекс         common         false         indexName           CSyZLH0B2fqNRZgXzLZH         megoindex01         indexedBy         keyword         3arpysun nonsoserans         common         false         3arpysun nonsoserans           ClyZLH0B2fqNRZgXzLZH         megoindex01         indexedBy         object         3arpysun nonsoserans         common         false         3arpysun nonsoserans           ByyZLH0B2fqNRZgXzLZH         megoindex01         indexedByDetalis         object         3arpysun - ceegeния         common         false         Jarpysun - ceegeния           ByyZLH0B2fqNRZgXzLZH         megoindex01         indexedDate         datetimeComplex         Дата заrpysxu         common         false         Jara sarpysxu           Fp3JKIABYBjXEHti2EDj         megoindex01         indexedDate         string         lowres         common         false         lowres           FyyZLH0B2fqNRZgXzLZI         megoindex01         notes         text         Примечания         common         false         Примечания                                                                                                    |               | rBeWrX8BkpvKJdgb5KNJ         | megoindex01 | formFactorUpload           | string          | formFactorUpload         | common |            | formFactorUpload                  |
| CSyZLH0B2fqNRZgXzLZH         megoindex01         indexedBy         keyword         загузил пользователь         common         false         загузил пользователь           ClyZLH0B2fqNRZgXzLZI         megoindex01         indexedByDetails         object         загузил - сведения         common         false         загузил пользователь           ByyZLH0B2fqNRZgXzLZI         megoindex01         indexedByDetails         object         загузил - сведения         common         false         загузил - сведения           ByyZLH0B2fqNRZgXzLZI         megoindex01         indexedDate         datetimeComplex         дата загузил         common         false         Дата загузил           Fp3JKIABYBjXEHti2EDj         megoindex01         lowres         string         lowres         common         false         lowres           FyyZLH0B2fqNRZgXzLZI         megoindex01         notes         text         Примечания         common         false         Примечания                                                                                                    |               | e5KAy34BI3BawWAhXxLf         | megoindex01 | indexName                  | string          | Индекс                   | common | false      | indexName                         |
| CityZLH0B2fqNRZgXzLZI         megoindex01         indexedByDetails         object         Загрузил - сведения         соттоп         Загрузил - сведения           ByyZLH0B2fqNRZgXzLZH         megoindex01         indexedDate         datetimeComplex         Дата загрузки         common         false         Дата загрузки           Fp3JKIABYBjXEHti2EDj         megoindex01         lowres         string         lowres         common         false         lowres           FyyZLH0B2fqNRZgXzLZI         megoindex01         notes         text         Примечания         common         false         Примечания                                                                                                    |               | CSyZLH0B2fqNRZgXzLZH         | megoindex01 | indexedBy                  | keyword         | Загрузил пользователь    | common | false      | Загрузил пользователь             |
| ByyZLH062fqNRZgXzLZH         megoindex01         indexedDate         datetimeComplex         Дата загрузки         common         false         Дата загрузки           Fp3JKIABYBIXEHti2EDj         megoindex01         lowres         string         lowres         common         false         lowres           FyyZLH082fqNRZgXzLZI         megoindex01         notes         text         Примечания         common         false         Примечания                                                                                                    |               | CiyZLH0B2fqNRZgXzLZI         | megoindex01 | indexedByDetails           | object          | Загрузил - сведения      | common |            | Загрузил - сведения               |
| Fp3JKIABYBjXEHti2EDj         megoindex01         lowres         string         lowres         common         false         lowres           FyyZLH082fgNRZgXzLZI         megoindex01         notes         text         Примечания         common         false         Примечания                                                                                                    |               | ByyZLH0B2fqNRZgXzLZH         | megoindex01 | indexedDate                | datetimeComplex | Дата загрузки            | common | false      | Дата загрузки                     |
| FyyZLH0B2rqNRZgXzLZI megoindex01 notes text Примечания common false Примечания                                                                                                    |               | Fp3JKIABYBjxEHti2EDj         | megoindex01 | lowres                     | string          | lowres                   | common | false      | lowres                            |
|                                                                                                    |               | FyyZLH0B2fqNRZgXzLZI         | megoindex01 | notes                      | text            | Примечания               | common | false      | Примечания                        |

## 5) Найти в списке нужное поле (tags).

Список отсортирован по алфавиту названия поля.

Кликнуть в ElasticSearch ID, чтобы перейти в форму просмотра параметров выбранного поля.

| > C 🔒        | axiodam.nbzprojects.ru/search_             | table                    |                          |                     |                                       |                 |                     | ie 🛧 🛊 🗖                          |
|--------------|--------------------------------------------|--------------------------|--------------------------|---------------------|---------------------------------------|-----------------|---------------------|-----------------------------------|
| 🛱 Axio       | DAM                                        |                          |                          |                     |                                       |                 |                     | 🤶 Admin (1952) 🕞 (Администратор)  |
| schema       |                                            |                          | Количество: 37 из 37     |                     |                                       | l               | Назад               | [1 37] из 37 Вперед               |
| exifToolLabe | Elastic Scearch ID<br>JyyZLH0B2IqNRZgXZLZI | indexName<br>megoindex01 | name<br>tilenameOriginal | datatype<br>keyword | description<br>Оригинальное имя фаила | class<br>common | multivalue<br>talse | label ^<br>Оригинальное имя фаила |
|              | rBeWrX8BkpvKJdgb5KNJ                       | megoindex01              | formFactorUpload         | string              | formFactorUpload                      | common          |                     | formFactorUpload                  |
|              | e5KAy34BI3BawWAhXxLf                       | megoindex01              | indexName                | string              | Индекс                                | common          | false               | indexName                         |
|              | CSyZLH0B2fqNRZgXzLZH                       | megoindex01              | indexedBy                | keyword             | Загрузил пользователь                 | common          | false               | Загрузил пользователь             |
|              | CiyZLH0B2fqNRZgXzLZI                       | megoindex01              | indexedByDetails         | object              | Загрузил - сведения                   | common          |                     | Загрузил - сведения               |
|              | ByyZLH0B2fqNRZgXzLZH                       | megoindex01              | indexedDate              | datetimeComplex     | Дата загрузки                         | common          | false               | Дата загрузки                     |
|              | Fp3JKIABYBjxEHti2EDj                       | megoindex01              | lowres                   | string              | lowres                                | common          | false               | lowres                            |
|              | FyyZLH0B2fqNRZgXzLZI                       | megoindex01              | notes                    | text                | Примечания                            | common          | false               | Примечания                        |
|              | fJKCy34BI3BawWAhlhIQ                       | megoindex01              | numericId                | string              | ЦифровойID                            | common          | false               | numericId                         |
|              | AiyZLH0B2fqNRZgXzLZH                       | megoindex01              | numericId                | long                | Порядковый номер                      | common          | false               | Порядковый номер                  |
|              | LSyZLH0B2fqNRZgXzLZI                       | megoindex01              | preview                  | boolean             | Превью местозаполнитель               | common          |                     | Превью                            |
|              | FZ1z3IABYBjxEHtitEFy                       | megoindex01              | q                        | string              | qQuery                                | common          | false               | qQuery строка запроса             |
|              | GyyZLH0B2fqNRZgXzLZI                       | megoindex01              | status                   | keyword             | Статус                                | common          |                     | Статус                            |
|              | KCyZLH0B2fqNRZgXzLZI                       | megoindex01              | storagePath              | text                | Путь к файлу в хранилище              | common          | false               | Путь к файлу в хранилище          |
|              | mWtDvH8BGWZRILCz58sq                       | megoindex01              | tags                     | keyword             | Теги                                  | common          | true                | Теги                              |
|              | 82tzsH8BGWZRILCzp8jz                       | megoindex01              | taxonomy_01              | string              | taxonomy_01                           | common          | false               | taxonomy_01                       |
|              | mp3O1X8BYBjxEHtibT9I                       | megoindex01              | taxonomy_02              | string              | taxonomy_02                           | common          | false               | taxonomy_02                       |
|              | DSyZLH0B2fqNRZgXzLZI                       | megoindex01              | title                    | text                | Наименование                          | common          |                     | Наименование                      |
|              | HyyZLH0B2fqNRZgXzLZI                       | megoindex01              | uploadTool               | keyword             | Способ загрузки                       | common          | false               | Способ загрузки                   |
|              | GCyZLH0B2fqNRZgXzLZI                       | megoindex01              | verified                 | boolean             | Проверено                             | common          | false               | Проверено                         |
|              | GSyZLH0B2fqNRZgXzLZI                       | megoindex01              | verifiedBy               | keyword             | Проверил пользователь                 | common          | false               | Проверил пользователь             |
|              | GiyZLH0B2fqNRZgXzLZI                       | megoindex01              | verifiedByDetails        | object              | Проверил - сведения                   | common          | false               | Проверил - сведения               |
|              | CCyZLH0B2fqNRZgXzLZH                       | megoindex01              | verifiedDate             | datetimeComplex     | Дата проверки                         | findoc          |                     | Дата проверки                     |

6) Откроется форма **View** (она же может называться форма Get) выбранного поля. Форма отображает все параметры, управляющие обработкой в системе соответствующего поля.

| C AxioDAM                                  | × DB AxioDAM × +                                                                                                    |           |
|--------------------------------------------|----------------------------------------------------------------------------------------------------|-----------|
| $\leftarrow$ $\rightarrow$ C $($ axiodam.r | bzprojects.ru/web/1/get?index=U2FsdGVkX18oVEK%2FCpTiKkjF2w%282VVuqDx6Z8v04F10%3D&_id=U2FsdGVkX1%28P%289fsFvznnk0PPNbKk7jqf 🖻 🖈 🌸 | □ \land : |
| 🛱 AxioDA                                   | М 🙎 Афтііп (1952)<br>(Администратор)                                                                                             | Ð         |
| Документ                                   |                                                                                                    | ^         |
| schema<br>mWtDvH8BGWZRIL<br>Cz58sq         |                                                                                                    | _         |
|                                            | Редактировать Удалить                                                                                                    |           |
| exifToolLabel                              |                                                                                                    |           |
| ElasticScearch ID                          | mWtDvH8BGWZRILCz58sq                                                                                                    |           |
| indexName                                  | megoindex01                                                                                                    |           |
| name                                       | tags                                                                                                    |           |
| datatype                                   | keyword                                                                                                    |           |
| description                                | Теги                                                                                                    |           |
| class                                      | common                                                                                                    |           |
| multivalue                                 | true                                                                                                    |           |
| label                                      | Теги                                                                                                    |           |
| label10                                    | Теги                                                                                                    |           |
| order                                      | 5000                                                                                                    |           |
| formFactorUpload                           | keyword                                                                                                    |           |
| formFactorCreate                           | keyword                                                                                                    |           |
| formFactorEdit                             | keyword                                                                                                    |           |
| formFactorView                             | keyword                                                                                                    |           |
| formFactorSearch                           | keyword                                                                                                    |           |
| formFactorTable                            | keyword                                                                                                    | •         |
|                                            |                                                                                                    |           |
|                                            |                                                                                                    | v.48 0629 |
|                                            |                                                                                                    |           |

Краткое описание полей управления отображения в формах

В настоящий момент настраивается 7 форм (автоматически создающихся согласно настройкам в SCHEMA)

- -1- Upload Загрузить, Загрузка нескольких объектов
- -2- Create Создать, Создать 1 запись, объект
- -3- Edit Редактирование объекта (переход в форму из формы View)
- -4- View просмотр свойств объекта (она же Get, результат отработки Найти по ID)
- -5- Search Форма задания критериев поиска, переход к просмотру результатов поиска в формах Table, List
- -6- Table Просмотр в табличном виде
- -7- List Просмотр в виде плитки

Отображение каждого метаполя описывается 4 главными характеристиками

- formFactor... -- как отображать (формат), список предопределенных значений
- hideIn... -- Скрыто или нет на форме (true не отображать, false отображать)
- isEnabled... -- Доступно на форме (true доступно, false не доступно)
- isVariable... -- Значение в поле изменяемо на форме (true изменяемо, false не изменяемо)

Соответственно, для формы Create – 4 поля

- formFactorCreate
- hideInCreate
- isEnabledCreate
- isVariableCreate

Соответственно, для формы Edit – 4 поля

- formFactorEdit
- hideInEdit
- isEnabledEdit
- isVariableEdit

Интерпретация значений

Для метаполя tags для формы Search

- formFactorSearch = keyword ключевое слово, поле отображается как тип keyword
- hideInSearch = false Не скрыто на форме Search
- isEnabledSearch = true Доступно на форме Search
- isVariableSearch = false Не редактируется (не доступно для ввода) на форме Search

# 7) Поле isVariableSearch = false для метаполя tags

| D AxioDAM                                     | × DD AxioDAM × +                                                                                                    |           |
|-----------------------------------------------|----------------------------------------------------------------------------------------------------|-----------|
| $\leftarrow$ $\rightarrow$ C $\cong$ axiodam. | nbzprojects.ru/web/1/get?index=U2FsdGVkX18oVEK%2FCpTIKkjF2w%2B2VVuqDx6Z8v04Ft0%3D8_id=U2FsdGVkX1%2BP%2B9fsFvznnk0PPNbKk7jqf 🖻 🛧 🌲 | 🗆 📣 🗄     |
| 🛱 AxioDA                                      | М 💂 Адтіі (1952)<br>(Администратор)                                                                                               | B         |
| hideInTable                                   | false                                                                                                    | *         |
| hideInList                                    | false                                                                                                    |           |
| isEnabledCreate                               | true                                                                                                    |           |
| isVariableCreate                              | true                                                                                                    |           |
| isEnabledUpload                               | true                                                                                                    |           |
| isVariableUpload                              | true                                                                                                    |           |
| isEnabledEdit                                 | true                                                                                                    |           |
| isVariableEdit                                | true                                                                                                    |           |
| isEnabledView                                 | true                                                                                                    |           |
| is∨ariable∨iew                                | false                                                                                                    |           |
| isEnabledSearch                               | true                                                                                                    |           |
| is∀ariableSearch                              | false                                                                                                    |           |
| isEnabledTable                                | true                                                                                                    |           |
| isVariableTable                               | false                                                                                                    |           |
| isEnabledList                                 | true                                                                                                    |           |
| isVariableList                                | false                                                                                                    |           |
| isLink                                        | false                                                                                                    |           |
| linkObject                                    |                                                                                                    |           |
| isDirectory                                   |                                                                                                    |           |
| isShowDirectory                               |                                                                                                    |           |
|                                               |                                                                                                    | *         |
|                                               |                                                                                                    | v.48 0629 |

8) Перейти в режим редактирования, для чего нажать на кнопку [Редактировать] вверху формы просмотра свойств метаполя.

| C AxioDAM                                     | X LL AxioDAM X (+)                                                                                                    |           |
|-----------------------------------------------|----------------------------------------------------------------------------------------------------|-----------|
| $\leftarrow$ $\rightarrow$ C $\cong$ axiodam. | nbzprojects.ru/web/1/get?index=U2FsdGVkX18oVEK%2FCpTIKkjF2w%2B2VVuqDx6Z8v04Ft0%3D&_id=U2FsdGVkX1%2BP%2B9fsFvznnk0PPNbKk7jqf 🖻 🛧 🌲 | 🗆 \land : |
| 🛱 AxioDA                                      | M Admin (1952)<br>(Администратор)                                                                                                 |           |
| Документ                                      |                                                                                                    | <u>^</u>  |
| schema<br>mWtDvH8BGWZRIL<br>Cz58sq            |                                                                                                    |           |
|                                               | Редактировать 👆 Удалить                                                                                                    |           |
| exifToolLabel                                 |                                                                                                    | - 1       |
| ElasticScearch ID                             | mWtDvH8BGWZRILCz58sq                                                                                                    |           |
| indexName                                     | megoindex01                                                                                                    |           |
| name                                          | tags                                                                                                    |           |
| datatype                                      | keyword                                                                                                    |           |
| description                                   | Теги                                                                                                    |           |
| class                                         | common                                                                                                    |           |
| multivalue                                    | true                                                                                                    |           |
| label                                         | Теги                                                                                                    |           |
| label10                                       | Теги                                                                                                    |           |
| order                                         | 5000                                                                                                    |           |
| formFactorUpload                              | keyword                                                                                                    |           |
| formFactorCreate                              | keyword                                                                                                    |           |
| formFactorEdit                                | keyword                                                                                                    |           |
| formFactorView                                | keyword                                                                                                    |           |
| formFactorSearch                              | keyword                                                                                                    |           |
| formFactorTable                               | keyword                                                                                                    |           |
|                                               |                                                                                                    | Ŷ         |
|                                               |                                                                                                    | v.48 0629 |

 Форма просмотра (View) изменится на форму редактирования (Edit), поля станут доступны для просмотра / редактирования в соответствии с настройками SCHEMA/ На скрине внизу поле label доступно для редакктирования.

| C: AxioDAM                                    | × DB AxioDAM × +          |                | _                    | $\overline{\mathbf{v}}$ |   | x |
|-----------------------------------------------|---------------------------|----------------|----------------------|-------------------------|---|---|
| $\leftarrow$ $\rightarrow$ C $\cong$ axiodam. | nbzprojects.ru/web/1/edit | ß              | ° ☆                  | *                       | A | ÷ |
| 🛱 AxioDA                                      | М                         | Admir<br>(Адми | і (1952)<br>інистрат | op)                     |   |   |
| Сохранить                                     | Save                      |                |                      |                         |   | Â |
| exifToolLabel                                 |                           |                |                      |                         |   |   |
| ElasticScearch ID                             | mWtDvH8BGWZRILCz58sq      |                |                      |                         |   |   |
| indexName                                     | megoindex01               |                |                      |                         |   |   |
| name                                          | tags                      |                |                      |                         |   |   |
| datatype                                      | keyword                   |                |                      |                         |   |   |
| description                                   | Теги                      |                |                      |                         |   |   |
| class                                         | common                    |                |                      |                         |   |   |
| multivalue                                    | true                      |                |                      |                         |   |   |
| label                                         | Terr                      |                |                      |                         |   |   |
| label10                                       | Теги                      |                |                      |                         |   |   |
| order                                         | 5000                      |                |                      |                         |   |   |
| formFactorUpload                              | keyword                   |                |                      |                         |   |   |
| formFactorCreate                              | keyword                   |                |                      |                         |   |   |
| formFactorEdit                                | keyword                   |                |                      |                         |   |   |
| formFactorView                                | keyword                   |                |                      |                         |   |   |

10) Изменить значение для поля isVariableSearch, установить значение "true".

Что означает

- Метаполе **tags**
- в форме **Search**

- Доступно для ввода (редактирования), isVariableSearch = true

| DD AxioDAM                                               | × bb AxioDAM × +          | <b>•</b>                          | - • ×     |
|----------------------------------------------------------|---------------------------|-----------------------------------|-----------|
| $\epsilon$ $ ightarrow$ $\mathcal{C}$ $\ $ $\ $ axiodam. | nbzprojects.ru/web/1/edit | 년 ☆ 羚                             | □ \land : |
| 🛱 AxioDA                                                 | М                         | 🤶 Admin (1952)<br>(Администратор) | Ð         |
| is∀ariableUpload                                         | true                      |                                   | •         |
| isEnabledEdit                                            | true                      |                                   |           |
| isVariableEdit                                           | true                      |                                   |           |
| isEnabledView                                            | true                      |                                   |           |
| isVariableView                                           | false                     |                                   |           |
| isEnabledSearch                                          | true                      |                                   |           |
| is√ariableSearch                                         | true                      |                                   |           |
| isEnabledTable                                           | true                      |                                   |           |
| isVariableTable                                          | false                     |                                   |           |
| isEnabledList                                            | true                      |                                   |           |
| is√ariableList                                           | false                     |                                   |           |
| isLink                                                   | false                     |                                   |           |
| linkObject                                               |                           |                                   |           |
| isDirectory                                              |                           |                                   |           |
| isShowDirectory                                          |                           |                                   |           |
| directoryObject                                          |                           |                                   |           |
| directoryShow                                            |                           |                                   |           |
| directoryNumber                                          |                           |                                   |           |
| directoryValue                                           |                           |                                   |           |
| isEditable                                               | true                      |                                   |           |
|                                                          |                           |                                   | Ť         |
|                                                          |                           |                                   | v.48 0629 |

#### 11) Сохранить изменения, нажав на кнопку [Save] вверху формы

| CC AxioDAM        | x DD AxioDAM x +         |                                     |
|-------------------|--------------------------|-------------------------------------|
| ← → C 🔒 axiodam.  | bzprojects.ru/web/1/edit | 🖻 🖈 🖬 🔕 🗄                           |
| 🛱 AxioDA          | M                        | 🤶 Admin (1952)<br>(Администратор) 🕞 |
| Сохранить         | Save                     | A                                   |
| exifToolLabel     |                          |                                     |
| ElasticScearch ID | mWtDvH8BGWZRILCz58sq     |                                     |
| indexName         | megoindex01              |                                     |
| name              | tags                     |                                     |
| datatype          | keyword                  |                                     |
| description       | Теги                     |                                     |
| class             | common                   |                                     |
| multivalue        | true                     |                                     |
| label             | Теги                     |                                     |
| label10           | Теги                     |                                     |
| order             | 5000                     |                                     |
| formFactorUpload  | keyword                  |                                     |
| formFactorCreate  | keyword                  |                                     |
| formFactorEdit    | keyword                  |                                     |
| formFactorView    | keyword                  |                                     |
| formFactorSearch  | keyword                  |                                     |
| formFactorTable   | keyword                  |                                     |
| formFactorList    | keyword                  |                                     |
| hideInUpload      | false                    |                                     |

12) Проконтролировать успешность сохранения (statusCode = 200). По приведенному на странице результату возврата от сервера ElasticSearch можно проконтролировать внесенные изменения.

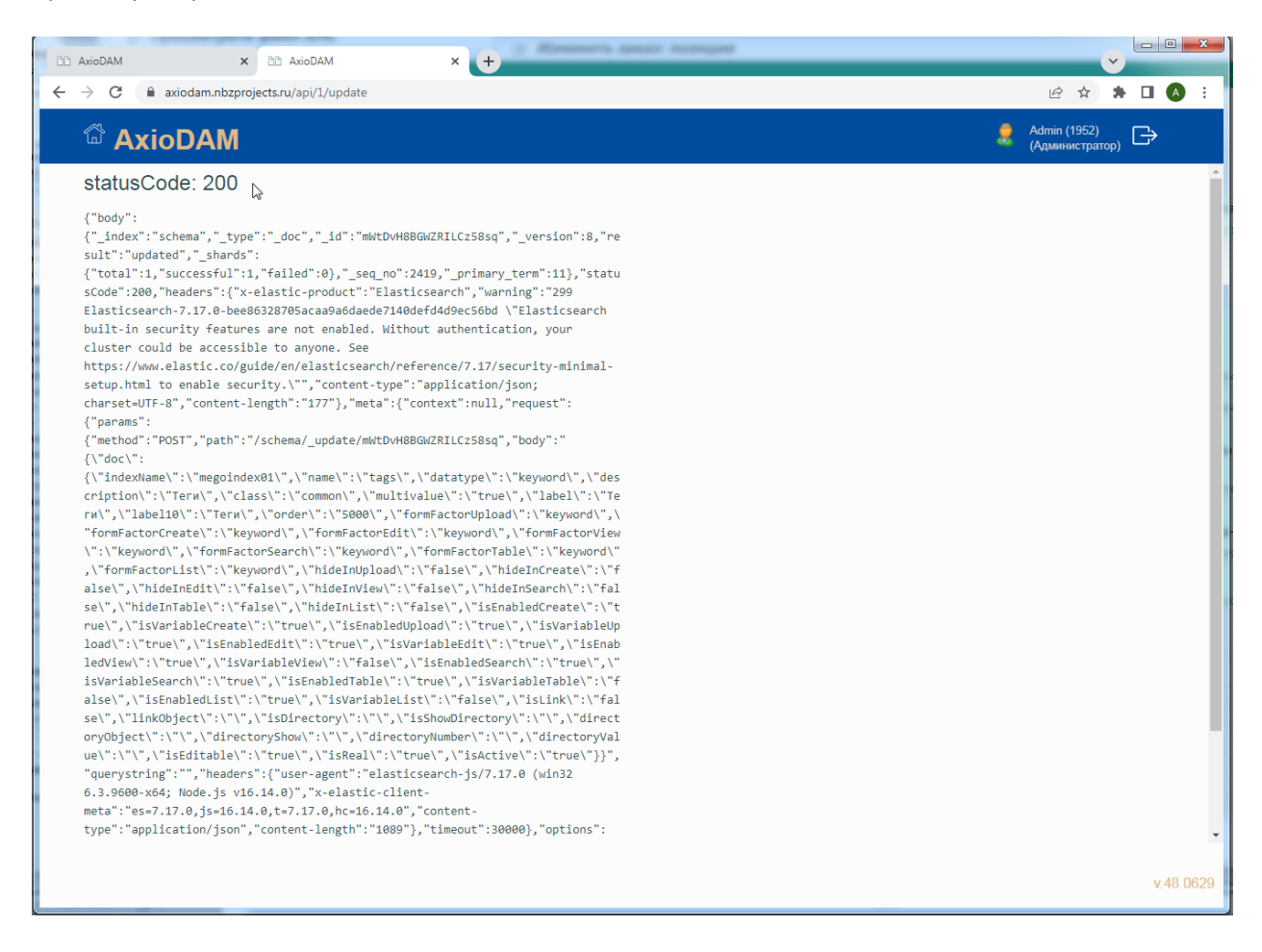